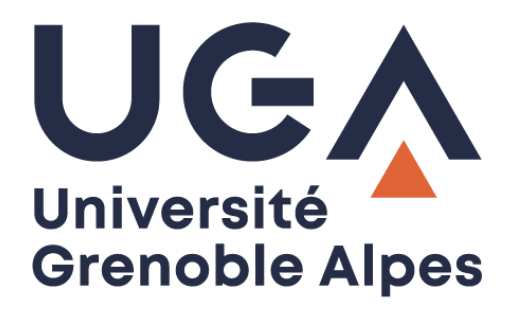

# **Utilisation Live Chat**

Robo Fabrica

Procédure interne AUC

# Utilisation Robo Fabrica (Live Chat)

# Table des matières

| 1.Connexion à l'application                  | 3  |
|----------------------------------------------|----|
| 2.Menu du Live Chat                          | 3  |
| 3.Définir mes disponibilités                 | 4  |
| 1. Se mettre en ligne                        | .4 |
| 2. Se mettre en pause/se déconnecter         | .5 |
| 4.Gestion des demandes                       | 6  |
| 1. S'attribuer une demande                   | .6 |
| 2. Transférer une demande :                  | .7 |
| 3. Clôturer/Passer en « résolu » une demande | .8 |

# 1.Connexion à l'application

Tout d'abord, il faut se connecter à l'application Robo Fabrica. Voici le lien direct d'authentification : <u>https://app.robofabrica.tech/authenticate#</u>

Pour la connexion, il vous faut utiliser votre mail Personnel UGA ainsi que le mot de passe que vous avez défini lors de votre première connexion sur Robo Fabrica. Vous pouvez ensuite cliquer sur « Se connecter ».

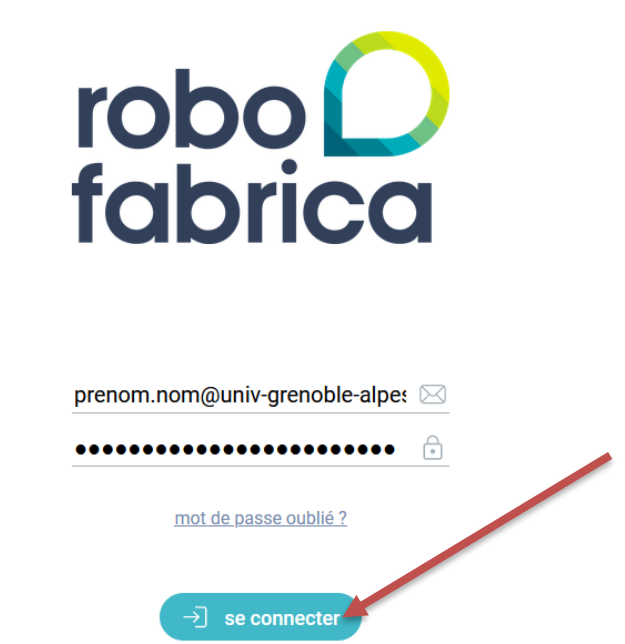

# 2.Menu du Live Chat

Veuillez cliquer sur la rubrique « LIVE CHAT » qui se situe dans la barre blanche en haut de la page Internet.

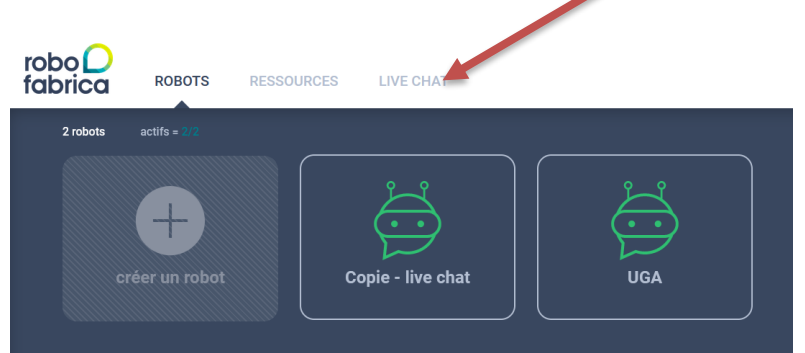

### 3. Définir mes disponibilités

#### 1. Se mettre en ligne

Lorsque vous arrivez sur la rubrique « LIVE CHAT ». Vous avez la possibilité de gérer vos disponibilités.

|                 |               | gestion des demar |
|-----------------|---------------|-------------------|
| définir mes dis | ponibilités   |                   |
| Filtres         | Page 1 /0 « » |                   |
| date            | état          |                   |
| uu 12-03-2024 a |               |                   |
|                 |               |                   |
|                 |               |                   |
|                 |               |                   |
|                 |               |                   |
|                 |               |                   |

Lorsque vous cliquez sur « Définir mes disponibilités », il vous faut activer le nœud suivi de votre **nom** ainsi que le nœud **UGA**.

**Exemple** : je suis le technicien Noah SANDIER, donc j'active « Nœud **live chat UGA** » ainsi que « Nœud **LC – N. Sandier** »

| Robot UGA                  | Noeud Live Chat UGA<br>Noeud LC - N. Sandier |  |
|----------------------------|----------------------------------------------|--|
|                            | Noeud LC - D. Cerf                           |  |
|                            |                                              |  |
|                            |                                              |  |
| Paramètres généraux        |                                              |  |
| NOTIFICATIONS OF THESSAGES |                                              |  |

Vous avez également la possibilité d'activer la déconnexion automatique après une certaine heure.

# Gerer les disponibilités Alde × Liste des noeuds de Livechat 🔥 🛕 Noeud Live Chat UGA Robot UGA Noeud LC - N. Sandier Noeud LC - D. Cerf Noeud LC - A. Le Saout Paramètres généraux Notifications de messages Déconnexion auto. 17:00 A annuler sauvegarder

#### 2. Se mettre en pause/se déconnecter

Pour se mettre en pause/déconnecté, il vous faut désactiver vos 2 nœuds qui sont actifs (celui avec votre nom et celui de l'UGA).

Il s'agit donc de la même procédure que la mise en ligne, mais en inversé.

|                                                                       | Noeud Live Chat UGA    |             |
|-----------------------------------------------------------------------|------------------------|-------------|
|                                                                       | Noeud LC - N. Sandier  |             |
|                                                                       | Noeud LC - D. Cerf     |             |
|                                                                       | Noeud LC - A. Le Saout |             |
| aramètres généraux<br>otifications de messages                        | •                      |             |
| Paramètres généraux<br>Iotifications de messages<br>Iéconnexion auto. | <b>A</b>               |             |
| Paramètres généraux<br>Notifications de messages<br>Déconnexion auto. | annuler                | sauvegarder |
| Paramètres généraux<br>Notifications de messages<br>Déconnexion auto. | annuler                | sauvegarder |

# 4.Gestion des demandes

#### 1. S'attribuer une demande.

Lorsqu'une demande va arriver, elle apparaîtra comme ceci pour tout le monde :

| définir mes disponibilités | 5                                                                       |                                             |                                 | gestion des demandes                                                           |
|----------------------------|-------------------------------------------------------------------------|---------------------------------------------|---------------------------------|--------------------------------------------------------------------------------|
| tres                       | Page 1 /1 « »                                                           |                                             |                                 |                                                                                |
| te                         | état                                                                    |                                             |                                 |                                                                                |
| 12-03-2024 au 12-03-2      | 024 2 selected 👻                                                        |                                             |                                 |                                                                                |
| Robot UGA                  | En attente<br>Attente: 0m9s                                             |                                             |                                 |                                                                                |
| Live Chat LICA             | 1 1 0 50                                                                |                                             |                                 |                                                                                |
| Live chat ooA              | il reste 2m52s                                                          |                                             |                                 |                                                                                |
| Live Glat OGA              | il reste 2m52s 🔰                                                        |                                             |                                 |                                                                                |
| ous cliquez dessus         | s, vous pouvez chois                                                    | sir de traiter la der                       | nande et égale                  | ement de voir l'historique de                                                  |
| ous cliquez dessus         | s, vous pouvez chois<br>tilisateur a pu avoir a                         | sir de traiter la der<br>avec le chatbot ou | nande et égale<br>avec un autre | ement de voir l'historique de technicien.                                      |
| ous cliquez dessus         | s, vous pouvez chois<br>tilisateur a pu avoir a<br>gestion des demandes | sir de traiter la den<br>avec le chatbot ou | nande et égale<br>avec un autre | ement de voir l'historique de<br>technicien.<br>gérer mes messages enregistrés |

**DGD SI - Université Grenoble Alpes** https://services-numeriques.univ-grenoble-alpes.fr Assistance 04 57 42 13 13 - help@univ-grenoble-alpes.fr

J'ai besoin de connaître votre situation s'il vous plaît ?

Souhaitez-vous être mis en relation aver un agent humain ?

Un opérateur va prendre en charge votre demande , Veuillez patienter

Je suis un membre du pe

Lorsque vous avez choisi de traiter la demande, vous avez un champ pour pouvoir répondre à l'utilisateur (1).

Une fois que vous avez fini votre message, il vous suffit simplement de cliquer sur « envoyer » (2).

| <b>-</b>                                                                                                    |                                                                      |              |                                                                                                    |                  |                         |
|----------------------------------------------------------------------------------------------------|----------------------------------------------------------------------|--------------|----------------------------------------------------------------------------------------------------|------------------|-------------------------|
| Envoyer un message                                                                                                    | 2                                                                    |              |                                                                                                    |                  |                         |
| B I 🖻                                                                                                    | P                                                                    |              |                                                                                                    |                  |                         |
| -                                                                                                    |                                                                      |              |                                                                                                    |                  | Ø                       |
|                                                                                                    |                                                                      |              |                                                                                                    |                  |                         |
|                                                                                                    |                                                                      |              |                                                                                                    |                  |                         |
|                                                                                                    |                                                                      |              |                                                                                                    |                  |                         |
|                                                                                                    |                                                                      |              |                                                                                                    |                  |                         |
|                                                                                                    |                                                                      |              |                                                                                                    |                  |                         |
|                                                                                                    |                                                                      |              |                                                                                                    |                  | onvovor                 |
|                                                                                                    |                                                                      |              |                                                                                                    |                  | envoyer                 |
|                                                                                                    |                                                                      |              |                                                                                                    |                  | envoyer                 |
|                                                                                                    |                                                                      |              |                                                                                                    |                  | envoyer                 |
| <b>xemple</b> : j'écris                                                                                                    | le message « Ceci es                                                 | st un test » | dans le champ                                                                                                    | o et je clique s | ur « envoyer ». Voici l |
| <b>xemple</b> : j'écris<br>sultat que l'on o                                                                                                    | le message « Ceci es<br>btient sur la page :                         | st un test » | dans le champ                                                                                                    | et je clique s   | ur « envoyer ». Voici l |
| <b>xemple</b> : j'écris<br>sultat que l'on o                                                                                                    | le message « Ceci es<br>btient sur la page :                         | st un test » | dans le champ                                                                                                    | o et je clique s | ur « envoyer ». Voici I |
| <b>xemple</b> : j'écris<br>sultat que l'on o                                                                                                    | le message « Ceci es<br>btient sur la page :<br>gestion des demandes | st un test » | dans le champ                                                                                                    | o et je clique s | ur « envoyer ». Voici l |
| <b>xemple</b> : j'écris<br>sultat que l'on o                                                                                                    | le message « Ceci es<br>btient sur la page :<br>geston des demandes  | st un test » | dans le champ                                                                                                    | et je clique s   | ur « envoyer ». Voici l |
| xemple : j'écris<br>esultat que l'on o<br>Demande 46 Ordere 1/202044 i SCORE                                                                                                    | le message « Ceci es<br>btient sur la page :<br>geston des demandes  | st un test » | dans le champ<br>gerer mes messages enregistrés                                                                                                    | et je clique s   | ur « envoyer ». Voici l |
| esultat que l'on o<br>Demande 46<br>Robot UGA News 12/02/24 & 14:000                                                                                                    | le message « Ceci es<br>btient sur la page :<br>geston des demandes  | St un test » | dans le champ<br>gerer mes messages erregistrés<br>• Originationes Attentiones **<br>• Originationes Attentiones **                                                                                                    | et je clique s   | ur « envoyer ». Voici l |
| xemple : j'écris   esultat que l'on o   Demande 46   Robot UGA   Nexud Live Chet U   Envoyrer en message                                                                                                    | le message « Ceci es<br>btient sur la page :<br>gestion des demandes | St un test » | dans le champ<br>gérer mes messages enregistrés<br>• Proge<br>• Proge<br>• construites themations i hermations (hermations)<br>• de la construite voire situation<br>de la construite voire situation<br>de la construite voire situation                                                                                                    | o et je clique s | ur « envoyer ». Voici l |
| Demande 46 Online to Long Charles   Robot UGA Naxued Live Charl U   B I                                                                                                    | le message « Ceci es<br>btient sur la page :<br>gestion des demandes | Entraîtement | dans le champ<br>der mes messages enregistrés<br>enregistrés<br>enregistrés | o et je clique s | ur « envoyer ». Voici l |
| xemple : j'écris   esultat que l'on o   Demande 46   Robot UGA   Hourd Live Chet U   Envoyrer en message   B I                                                                                                    | le message « Ceci es<br>btient sur la page :<br>gestion des demandes | St un test » | dans le champ<br>der mes message enregistré<br>energistre<br>energistre<br>energistre<br>de la cancta ve se subtion<br>energistre<br>de la cancta ve se subtion<br>energistre<br>de la cancta ve subtion<br>energistre<br>de la cancta ve subtion<br>energistre<br>de                                                                                                    | o et je clique s | ur « envoyer ». Voici l |
| Asymptotic Sector   Asymptotic Sector   Demande 46   Robot UGA   Hourd Live Chail U   Envoyers on message   B                                                                                                    | le message « Ceci es<br>btient sur la page :<br>geston des demandes  | St un test » | dans le champs<br>der mes message enregistrés<br>enregistres<br>enregistres                                                                                                    | o et je clique s | ur « envoyer ». Voici l |
| xemple : j'écris   esultat que l'on o   Demande 46   Robot UGA   Noturus   B   I                                                                                                    | le message « Ceci es<br>btient sur la page :<br>geston des demandes  | St un test » | dans le champs<br>der me message enregistrés<br>enregistre de la constant de la constant<br>de la constant de la constant<br>de la constant de la constant de la constant<br>de la constant de la constant de la constant<br>de la constant de la constant de la constant<br>de la constant de la constant de la constant de la constant<br>de la constant de la constant de la constant de la constant<br>de la constant de la constant de la constant de la constant<br>de la constant de la constant de la constant de la constant<br>de la constant de la constant de la constant de la constant de la constant de la constant<br>de la constant de la constant de la constant<br>de la constan                                                                                                    | o et je clique s | ur « envoyer ». Voici l |
| xemple : j'écris   esultat que l'on o   Demande 46   Robot UGA   Nonut Live Chet U   Envryer un message   B   I                                                                                                    | le message « Ceci es<br>btient sur la page :<br>geston des demandes  | St un test » | dans le champ<br>der me mesages erregistés<br>erregistés<br>erregistés                                                                                                    | o et je clique s | ur « envoyer ». Voici l |
| Assemple : j'écris   Assultat que l'on o   Demande 46   Roto UGA   Noto UGA   Noto UGA   Noto UGA   B /   B /   Demande ta demande                                                                                                    | le message « Ceci es<br>btient sur la page :<br>geston des demandes  | St un test » | dans le champs<br>ger me mesage erregistés<br>en de se parties<br>de se parties<br>en de se parties<br>en                                                                                                    | o et je clique s | ur « envoyer ». Voici i |
| Assemple : j'écris   Assultat que l'on o   Demande 46   Robot UGA   Nourd Live Chet U   Envoyrer un message   B   I   Cotture la demande<br>Robot UGA   Robot UGA   Nourd Live Chet U   Envoyrer un message   B   I   Demande TN, Sandier                                                                                                    | le message « Ceci es<br>btient sur la page :<br>geston des demandes  | St un test » | dans le champs<br>der mes message enregistré<br>enregistre de la champs<br>enregistre de la champs<br>en                                                                                                    | o et je clique s | ur « envoyer ». Voici l |
| Demande 46 One on Lice Discussion of the second second | le message « Ceci es<br>btient sur la page :<br>getton des demandes  | St un test » | dans le champs<br>ger mes messages enregistres<br>en ensemps<br>ensemps<br>ensemps                                                            | o et je clique s | ur « envoyer ». Voici l |

| Clôt       | Clôturer la demande   |  |  |  |  |
|------------|-----------------------|--|--|--|--|
| 0          | Transfert N. Sandier  |  |  |  |  |
| Ð          | Transfert D. Cerf     |  |  |  |  |
| $\bigcirc$ | Transfert A. Le Saout |  |  |  |  |

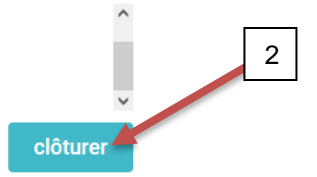

#### 3. Clôturer/Passer en « résolu » une demande

Pour passer en « résolu » une demande. La procédure est similaire au transfert d'une demande à un autre technicien.

Il suffit simplement de sélectionner « résolu » (1) puis « clôturer » (2).

Clôturer la demande Résolu Transfert N. Sandier Transfert D. Cerf

1

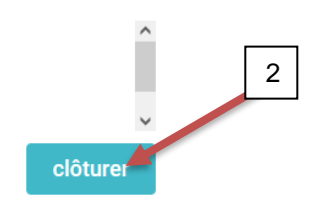